## How To Initiate a Payment through PayMyTuition

## Step 1: Access Your Portal

 Access Ramapo College of New Jersey's dedicated payment portal through the Office of Student Accounts website on the PayMyTuition page. Alternatively, you can go to <u>www.paymytuition.com</u>, dick on Make a Payment at the top of the screen, and locate your institution from the list

## Step 2 Initiate your Payment

What country are you paying from?

• Provide your payment information by selecting the country your source of funds will be paid from, the amount you'd like the College to receive in USD dollars, and by selecting your preferred payment option. Then dick Next on the bottom of the page:

**Payment Options** 

| United Kingdom | 7, - <mark>( -) 140/10/73/10</mark><br>80.00 GBP |                                    |
|----------------|--------------------------------------------------|------------------------------------|
| Make a payment | Trustly Bank T                                   | Ransfer in British Pound (GBP)     |
| 100.00         | Credit in GBP                                    | Mastercard - Debit or<br>80.00 GBP |
|                | æ                                                | PayPal<br>83.00 GBP                |

You will be requested to input payer information. Enter your email address, and you will then be
prompted to "Create an account" which is optional. If someone else is making the payment on
behalf of the student, please select "Someone else" as the payer and fill out the secure form.
Enter your name, address, etc. To comply with anti money laundering and compliance
regulations, you will be asked to upload Government Issued Identification for both the student
and the payer, if the payer is different than the student:

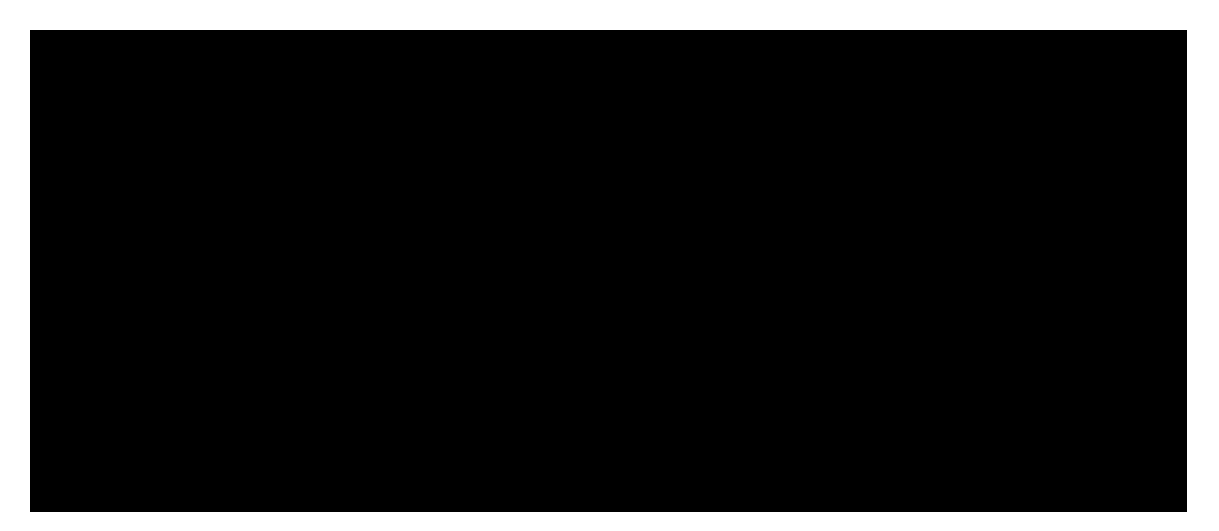

• To complete the payment form, provide student information and finally review and confirm your payment form details ahead of Confirming your transaction. **PLEASE BE AWARE**, your payment *IS NOT COMPLETE* and you still need to fund your payment through your bank, credit card, or eWallet

## How To Fund Your Payment

• PayMyTuition will email you a unique URL for your payment dashboard, so be on the lookout for communications from the PayMyTuition team. To fund your payment, simply select the "Pay Now" or "Download Instructions" button from your payment dashboard (the option will vary depending on the method of payment selected):

If paying via bank transfer, dick on "Download Instructions"

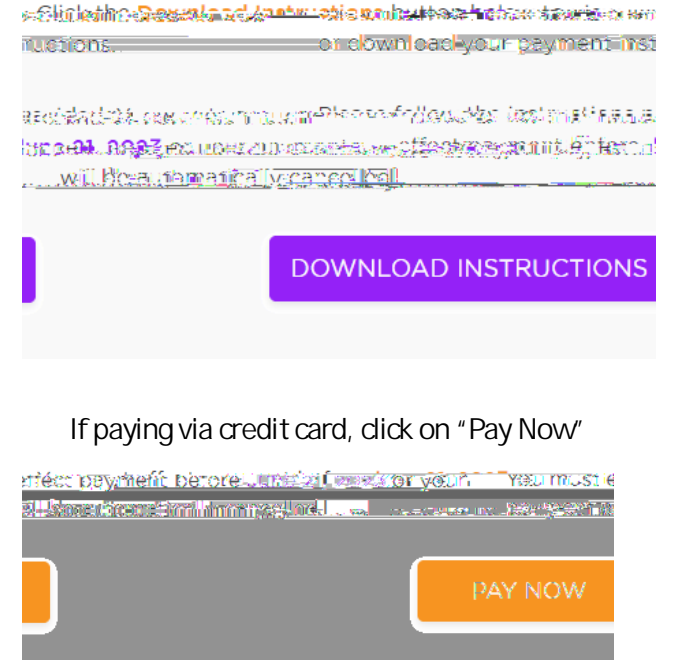

If paying via eWallet, dick on "Checkout"